# Een vliegplan toevoegen aan FSnavigator in FS2004

Een vliegplan voor FSnavigator is op verschillende manieren te verkrijgen:

- Zelf maken in FSnavigator (valt buiten deze handleiding, zie: "Internet links")
- Toegestuurd krijgen via e-mail
- Downloaden van een internet site

### Toegestuurd krijgen via e-mail:

Een toegestuurd plan is als bijlage toegevoegd aan een e-mail

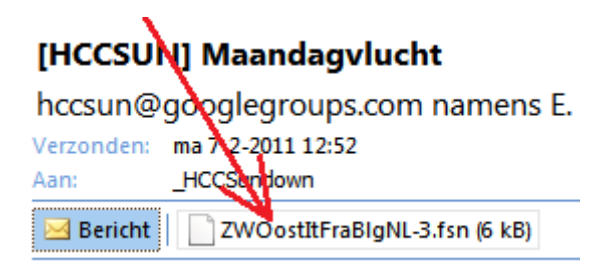

Klik rechts op het vliegplan en selecteer "Opslaan als"

## [HCCSUN] Maandagvlucht

hccsun@googlegroups.com namens E.

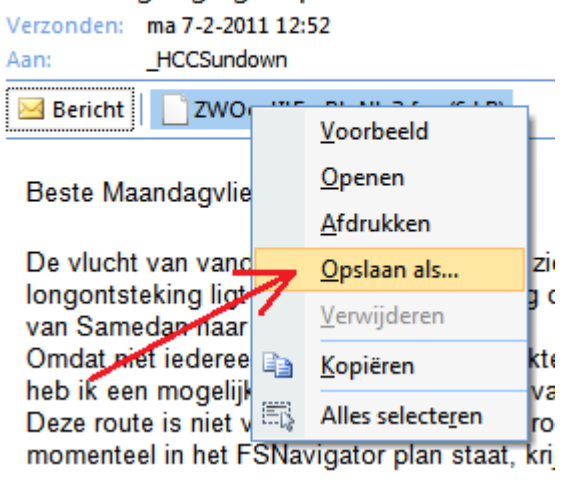

Er wordt een verkenner geopend.

Zoek in het linker veld waarop je computer FS9 (FS2004) is opgeslagen en kies door naar: "Modules-FSNavigator- Plan"

Klik op "Opslaan"

| LIAN INI UNUU LIAN Pater NI UNUU                                                                                                    |                           |      |
|----------------------------------------------------------------------------------------------------|---------------------------|------|
| 🕞 Bijlage opslaan                                                                                                    |                           | x    |
| SNavigator > Plan                                                                                                    | ✓ 4 Zoeken in Plan        | ٩    |
| Organiseren 👻 Nieuwe map                                                                                                    | :::: ▼                    | ?    |
| Naam                                                                                                    | Gewijzigd op Type         | Groo |
| 🕽 Bibliotheken<br>📄 Afbeeldingen                                                                                                    | Geen zoekresultaten.      |      |
| Documenten                                                                                                    |                           |      |
| J Muziek<br>■ set to be a set to be a se |                           |      |
| Video's                                                                                                    |                           |      |
| n thuisgroep                                                                                                    |                           |      |
| 🖳 Computer                                                                                                    | 2                         |      |
| 🕌 Lokale schijf (C:)                                                                                                    |                           |      |
| 160Gb (E:)                                                                                                    |                           | •    |
| Bestandsnaart: ZWOostltFraBigNL-3.fsn                                                                                                    |                           | -    |
| Opslaan als: FSN-bestand (*/m)                                                                                                    | <u> </u>                  | •    |
|                                                                                                    |                           |      |
| 🔿 Mappen verbergen                                                                                                    | Extra 👻 Opslaan 🛛 Annuler | en   |
|                                                                                                    |                           |      |

Sluit het e-mail programma en start FS9 op.

# Vliegplan activeren in FSNavigator

Start FS2004 en ga naar FSNavigator (F9) klik op "Plan" (1) Selecteer het zojuist opgeslagen plan (2)

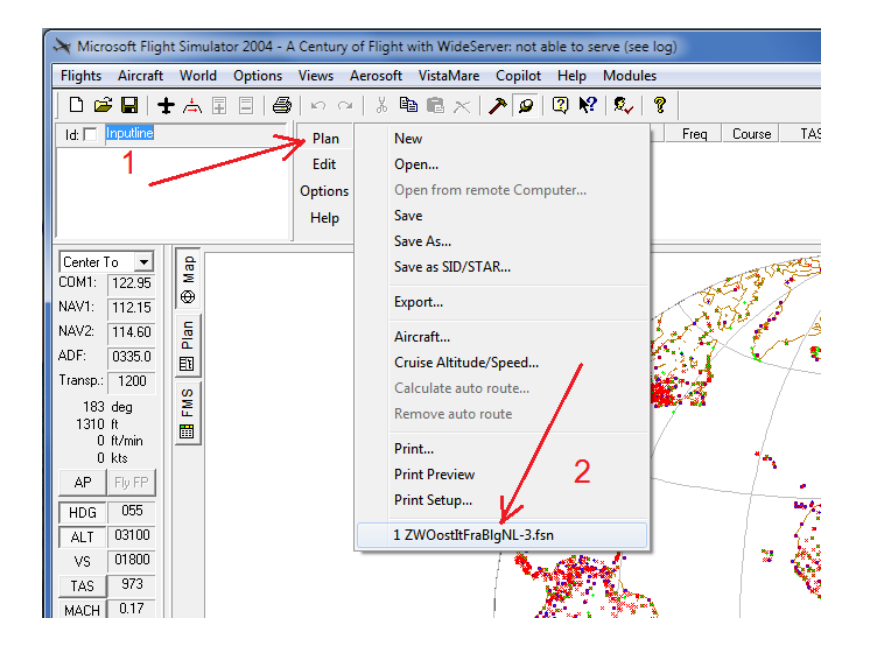

En het plan wordt zichtbaar in FSNavigator.

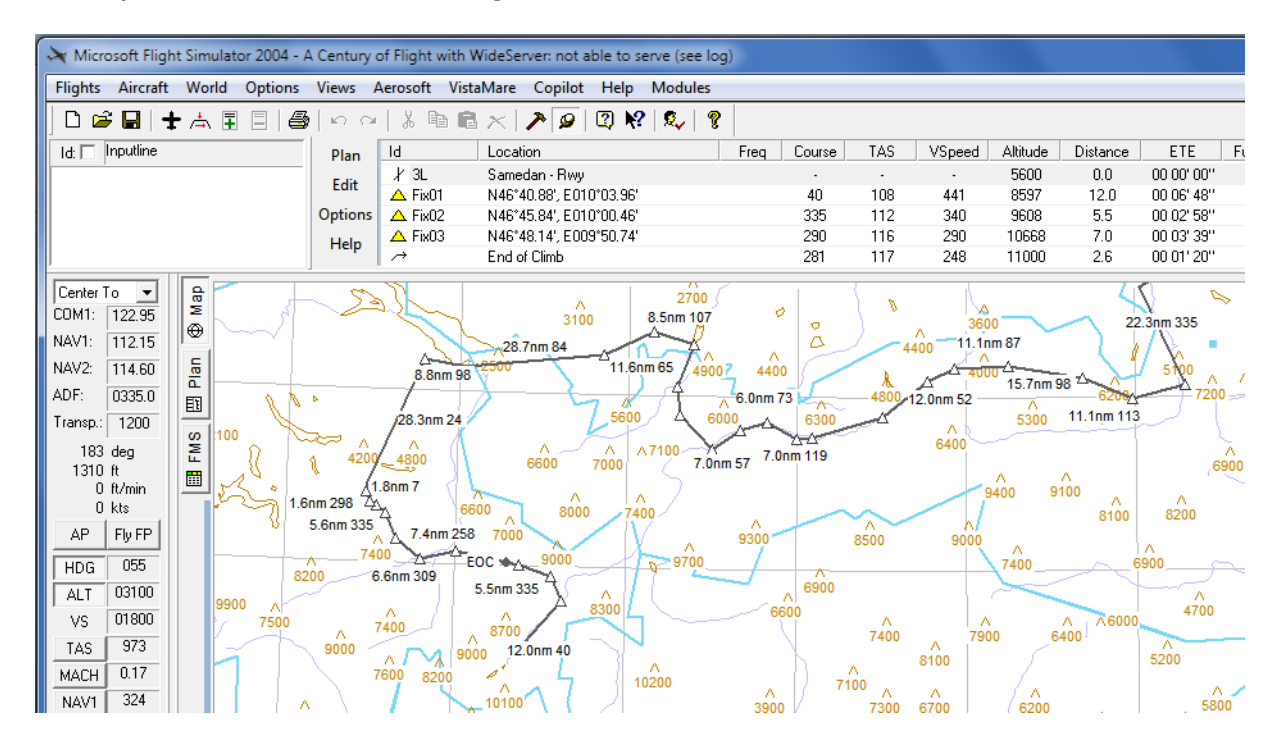

## Een vliegplan downloaden van Internet

Downloaden van een internet site:

Ga naar één de flightsim websites. In het voorbeeld is dat <u>http://www.avsim.com</u> log in en ga naar de AVSIM Library Nog geen account? Maak er dan (gratis) één.

#### **AVSIM Library**

Logged in as: jade (jan dekker) | Logout | About logging in and out Welcome to the AVSIM Library. Your Library Administrators are: Rick Case, Jerel Hayes, Tony Mikos, Momtchil Dobrev, and Mike Cronin If you have any questions, please email them to <u>library@avsim.com</u>.

Total Library Members: 1076084 -- Total Files in Library: 156517 -- Library Last Updated: 8th February 2011 02:25 GMT

Ready for the new AVSIM Library? Be sure to read here

Quick Search

Search for: fsnavigator

In category: ---- Flight Simulator 2004 - Flight Plans 

You can search for text or filenames. Wildcards (\* and ?) are understood.

Vul de zoekargumenten in als in het bovenstaande voorbeeld en klik op "Search"

Zoek een geschikt vliegplan en klik op de "Download" knop

Omdat het vaak een gecomprimeerd bestand is (.zip), moet deze voor gebruik "uitgepakt" worden.

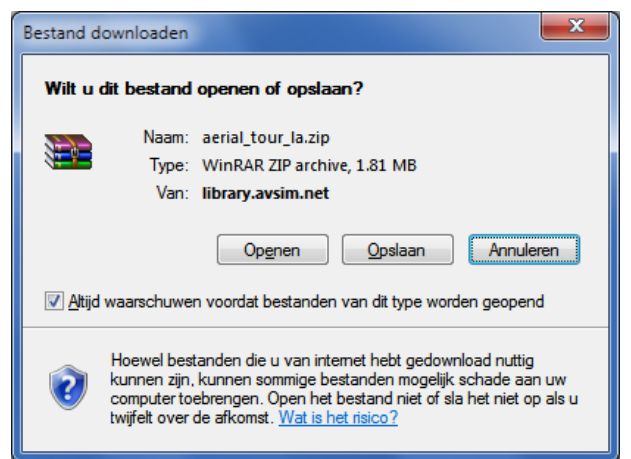

Download de file van je keuze op een tijdelijke plaats op je computer om uitgepakt te worden

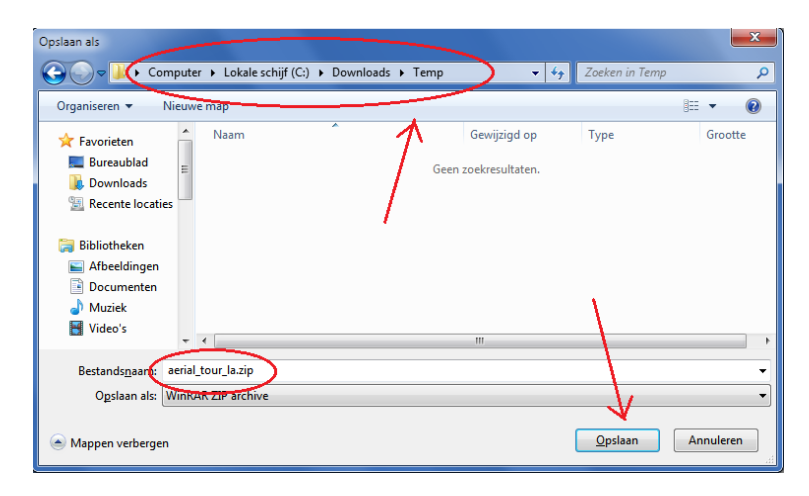

Aan dit (voorbeeld) bestand zijn ook kaarten toegevoegd in de map "Charts" die je b.v. kunt uitprinten, maar in deze uitleg gaat het alleen om de vliegplannen.

| aerial_tour_la.zip - WinRAR (evaluation copy)                                |                                                |  |  |  |
|------------------------------------------------------------------------------|------------------------------------------------|--|--|--|
| <u>File</u> <u>Commands</u> Fav <u>o</u> rites Optio <u>n</u> s <u>H</u> elp |                                                |  |  |  |
| Add Extract To Test View Delete Find                                         | Wizard Info                                    |  |  |  |
| 🗈 📚 aerial_tour_la.zip - ZIP archive, unpacked size 2,298,578 bytes 📼        |                                                |  |  |  |
| Name 🟠                                                                       | ***************************************        |  |  |  |
| 월                                                                            |                                                |  |  |  |
| 🖟 Charts                                                                     | ** AVSIM Online! ** =                          |  |  |  |
| 📕 Flight Simulator Files                                                     |                                                |  |  |  |
| 👜 Aerial Tour of Los Angeles.gif                                             | ***************************************        |  |  |  |
| avsim.diz                                                                    |                                                |  |  |  |
| Readme.txt                                                                   |                                                |  |  |  |
|                                                                              | This file was downloaded from the AUSIM Online |  |  |  |
| 4 m                                                                          | 4                                              |  |  |  |
| 🖅 🗝 Selected 1 folder                                                        | Total 2 folders and 16,909 bytes in 3 files    |  |  |  |

Dubbelklik op de map "Flight Simulator Files"

### Hier staat de file met de extensie .fsn . . . het vliegplan

| aerial_tour_la.zip - WinRAR (evaluation copy)                                                |                                                |  |
|----------------------------------------------------------------------------------------------|------------------------------------------------|--|
| <u>File Commands Favorites Options Help</u>                                                  |                                                |  |
| Add Extract To Test View Delete Find                                                         | Wizard Info                                    |  |
| 🗈 🖹 aerial_tour_la.zip\Flight Simulator Files - ZIP archive, unpacked size 2,298,578 bytes 🔹 |                                                |  |
| Name 🛧                                                                                       | ***************************************        |  |
| Aerial Tour of Los Angeles.fsn Carial Tour of Los Angeles.htm Carial Tour of Los Angeles.htm | ** AUSIM Online! ** ≘                          |  |
| Aerial Tour of Los Angeles.WX                                                                | This file was downloaded from the AUSIM Online |  |
| <                                                                                            | ×                                              |  |
|                                                                                              | Total 564,633 bytes in 4 files                 |  |

### Klik rechts op de file "Areal Tour of Los Angeles.fsn"

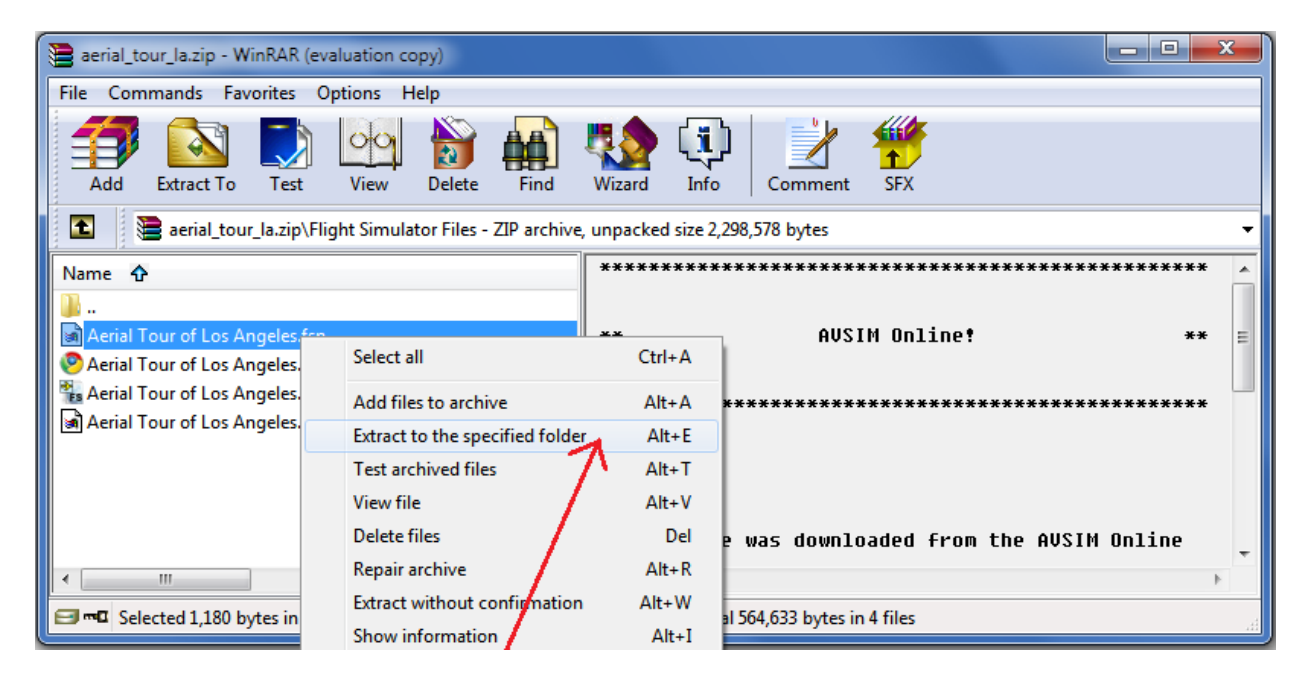

En selecteer "Extract to the specified folder Alt-E" of een gelijkwaardige opdracht als je een ander uitpak programma hebt.

Sla de geselecteerde file op in de al eerder hierboven omschreven map: ....\FS9\Modules\FSNavigator\Plan

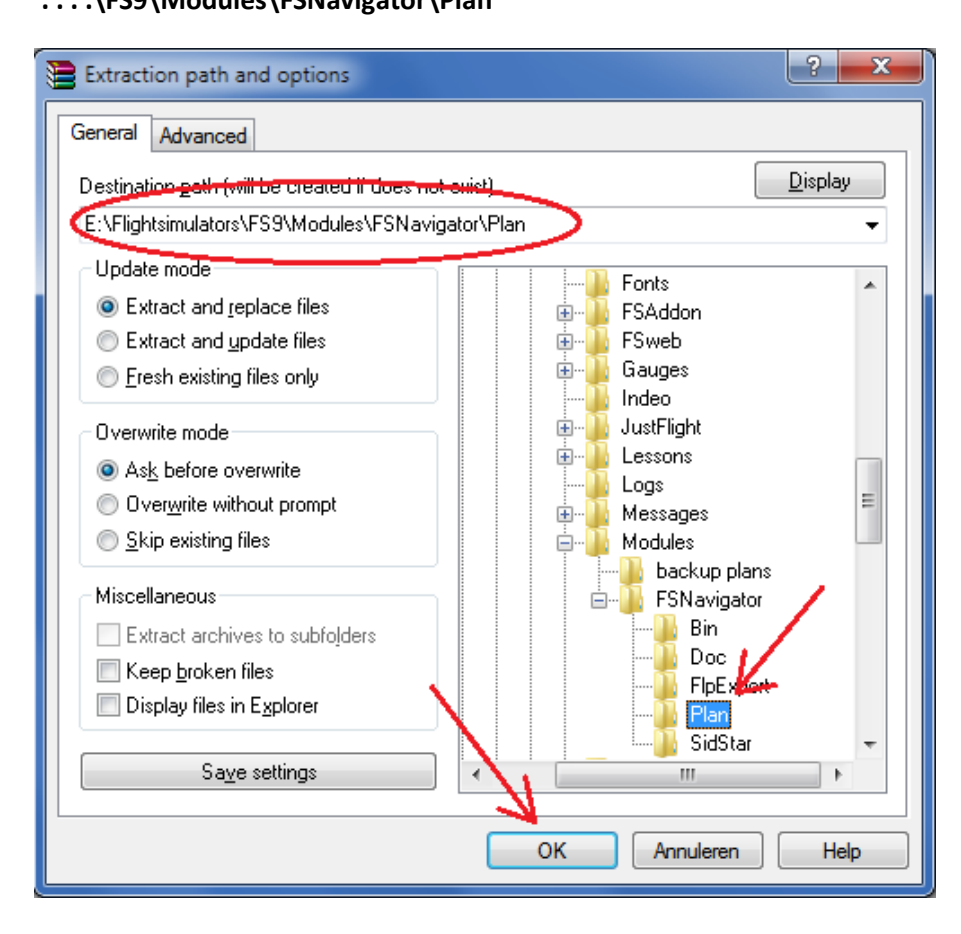

Ga nu naar de alinea "Vliegplan activeren in FSNavigator" om het plan te zien in FSNav.

Happy Flying

Jan Dekker

## **Internet links:**

De door Enno Laverman vertaalde handleiding van FSNavigator 4.6 http://fs-handleidingen.jandekker.net